## Rescheduling and Canceling Interviews

There may be instances when you need to reschedule or cancel an interview. Before you reschedule or cancel, be sure to communicate and confirm these changes with the candidate.

## **Reschedule an Interview**

| 1. Find the Manage Interview    | Inbox                                                                             |
|---------------------------------|-----------------------------------------------------------------------------------|
| Feedback task for the correct   | Manage Interview Feedback Casandra (Referral) Retail Merchandise Processor - PT 🚥 |
| candidate in <b>My Tasks</b> .  | 8 minute(s) ago                                                                   |
| 2. Choose the <b>Reschedule</b> | Interview Schedule Reschedule Interview Cancel Interview                          |

4. Complete the Schedule Interview form and choose Next to continue

| Schedule Interview Casandra                                           | (Referral)                                                           | Retail Merchandise Processor - PT     |                                              |       |  |
|-----------------------------------------------------------------------|----------------------------------------------------------------------|---------------------------------------|----------------------------------------------|-------|--|
| The *<br>The Zone *<br>X MUTO YOW Mountain Standard<br>Time (Presend) |                                                                      |                                       |                                              |       |  |
| 1 item<br>(+) Order Interviewers                                      |                                                                      | *Duration (in minutes) Interview Type | Questionnaires                               | Notes |  |
| + × Malik Gupton                                                      | :                                                                    | 10 × In Person                        | Retail Merchandise Processor Interview Guide |       |  |
| Room Selection Use Same Location or Room  Rooms  Overall Comment      | Select the number of minutes you'll<br>need to conduct the interview |                                       | Do not change                                |       |  |
| Next Cancel Add t                                                     | he manager<br>e in this inter                                        | or managers who Select I<br>view      | nterview Type                                |       |  |

Text Box

## 5. Choose **Schedule**.

14. Communicate with hiring manager(s) to let them know about the interview changes.

**Reminder:** All managers who are invited to the interview <u>MUST</u> submit feedback for the interview - even if they didn't attend the interview. See Submitting Interview Feedback for more details.

## Cancel an Interview

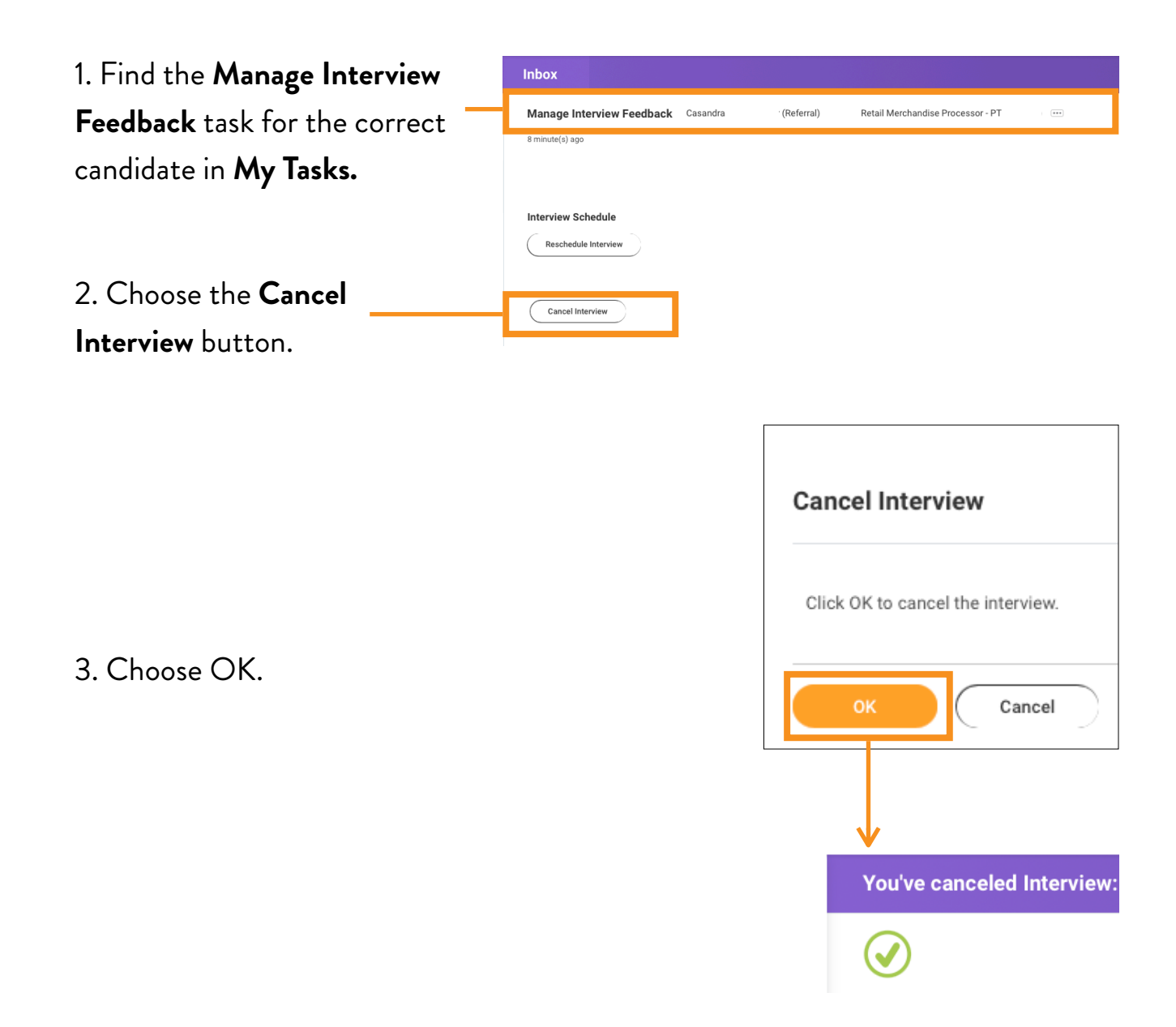

4. Communicate the changes to all managers on the invitation.